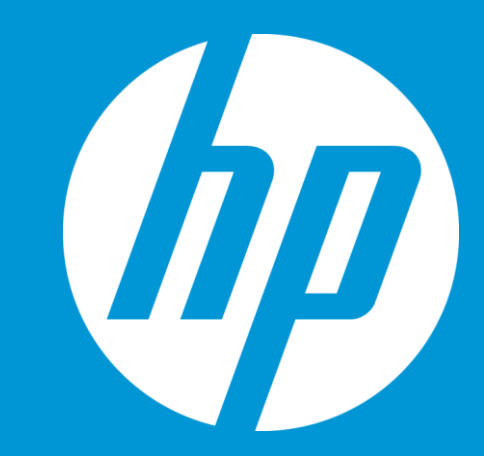

# **Courseware Fulfillment**

**Student Instructions** 

© Copyright 2012 Hewlett-Packard Development Company, L.P. The information contained herein is subject to change without notice.

## Student Login, Registration & Download - ePac

Login

R T

ERTYPO

U

- URL: <u>https://h30590.www3.hp.com/certiport</u>
- Enter your email address
  - Email address \_\_\_\_\_
- Enter your password
  - Password
- Press "Submit"
- Registration
  - Frist Name, Last Name
  - Email Address
  - Country
  - Password, Repeat Password
  - \*Organization Code
    - Enter <u>"CERS"</u>
    - Enter the following City, State, Academic Center Name, Street Address & Zip code
  - Check box to receive HP Press related emails from HP
  - Enter Verify Code
- *If* I forgot my password
  - Enter your email address you'll receive a "password reset" link

#### Login

Please fill out the following form with your login credentials:

| Fields with * are required.<br>Email * |                                                   |
|----------------------------------------|---------------------------------------------------|
| Password *                             |                                                   |
| Remember me next time                  | Registration                                      |
| <u>l forgot my password</u>            | Last Name *                                       |
|                                        | Email *                                           |
|                                        | Country *                                         |
|                                        | Password *                                        |
|                                        | Repeat Password *                                 |
|                                        | Organization Code<br>CERS 0                       |
|                                        | Click to receive HP Press related emails from HP. |
|                                        |                                                   |
|                                        | Get a new code                                    |
|                                        | register                                          |

#### Activate your Registration

- After you have registered, you'll receive an email (similar to the one below)
- Select the link and you'll be directed to HP Press Marketplace

| From:<br>To:<br>Cc:<br>Subject:      | HP PRESS DEV <hp-press@< th=""><th>epac.com&gt;</th><th></th></hp-press@<>       | epac.com>                                                      |               |
|--------------------------------------|----------------------------------------------------------------------------------|----------------------------------------------------------------|---------------|
| HP Pre<br>To activate<br>http://hp-p | ss: Activate Your<br>the account click on the for<br>ress.devel.xlogistics.net/a | Registration<br>ollowing link<br>ctivation/e88a18a7404e73d9af7 | a4df9f17859cc |
| Instruct                             | tor Name                                                                         | Е                                                              |               |
| Academ                               | nic Center Name                                                                  | TU                                                             |               |
| Academ                               | ic Center Address                                                                | blah blah, Tomsk, 235235                                       |               |

#### **Download Instruction** (*if required, please inform your* <u>IT Department</u>)

| Downloads:                                                                                                    |                                                                                                    |
|----------------------------------------------------------------------------------------------------|----------------------------------------------------------------------------------------------------|
| Get Adobe Digital Editions                                                                                                    |                                                                                                    |
| Get ADOBE <sup>®</sup><br>DIGITAL EDITIONS                                                                                                    |                                                                                                    |
| Get DL Reader                                                                                                    | e amazon appstore<br>for Android                                                                                                    |
| Get LockLizard Secure PDF Viewer<br>Windows Mac                                                                                                    |                                                                                                    |
| Adobe® Digital Editions Installer                                                                                                    |                                                                                                    |
| New to Adobe?<br>Create an Adobe Account<br>It's free and only takes a minute<br>Get complete access to:<br>• Free trial downloads<br>• Hundreds of free product extensions<br>• Community areas<br>• Members-only white papers and downloads<br>• On-demand seminars<br>• Manage your activity in the Adobe Worldwide Store | Returning members sign in Adobe ID (Usually your email address) Password Did you forget your Adobe ID? Did you forget your password? @ Remember me Sign in Need help logging in? |

### Adobe Digital Editions

- Before you go any further, <u>download</u> "Get Adobe Digital Editions" first
  - Takes about 5 minutes
  - "Install" the Adobe Digital Editions and follow instructions
    - Select "Yes" to download and continue with installation...
    - Follow the Adobe Digital Edition Setup
- Adobe ID Account (Sign In)
  - First time user; you'll be asked to "Create an Adobe Account"
    - Username \_\_\_\_\_
      - Password \_\_\_\_
  - Once you created the account, use your Adobe ID and Password to log in
- Next, follow the instruction on the next page to download ePac...

#### Download ePac (courseware)...

Student Login, Registration & Download

|                                                                                                    | Search:                                                                                                    | GO       | O advanced search |  |
|----------------------------------------------------------------------------------------------------|----------------------------------------------------------------------------------------------------|----------|-------------------|--|
| og                                                                                                 |                                                                                                    |          |                   |  |
| k Deploying<br>Device<br>as Sanall                                                                 | Designing & Deploying Connected Device Solutions for Small and Medium Business                                                                                                    | Download |                   |  |
| n Business                                                                                         | By Rachelle Resse                                                                                                    |          |                   |  |
|                                                                                                    | Student Textbook Rev. 1.0                                                                                                    |          |                   |  |
| illian                                                                                             | Designing à Oseiloying Connetad Device Solutions for Small and Medium Business prepares candidates to pass the exam and<br>achieve the HP.A.T Connetad Oversion extinction.<br>The ocurse is designed to teach fundamental computing concepts, common procedures, and analysis skills that will enable candidates<br>to design and troubleshoot connected device implementations for outstomers.    |          |                   |  |
| 5 Deploying                                                                                        | Designing & Deploying Network Solutions for Small and Medium Business                                                                                                    | Download |                   |  |
| lations for<br>fedium                                                                              | By Frank Miller                                                                                                    |          |                   |  |
|                                                                                                    | Student Textbook Rev. 1.0                                                                                                    |          |                   |  |
| tinga e                                                                                            | Designing & Deploying Network Solutions for Small and Medium Business prepares candidates to pass the exam and achieve the HP<br>ATA - Networking serification.<br>The course is designed to teach fundamental computing concepts, common procedures, and analysis skills that will enable candidates<br>to design and deploy networking implementations for customers.                             |          |                   |  |
| -                                                                                                  |                                                                                                    |          |                   |  |
| Downlo<br>Downlo<br>lease e<br>lownloa                                                             | ad: Enter Access Code<br>nter your Access Code into the field below to get eBook<br>d link.                                                                                                    |          |                   |  |
| Downlo<br>Downlo<br>lease e<br>lownloa<br>code *<br>Type<br>Submit                                 | ad     ×       ad: Enter Access Code     nter your Access Code into the field below to get eBook       d link.     e in your Access Code       (Fields with * are required.)                                                                                                    |          |                   |  |
| Downlo<br>Downlo<br>Iease e<br>Iownloa<br>Code *<br>Type<br>Submit                                 | And X<br>ad: Enter Access Code<br>nter your Access Code into the field below to get eBook<br>d link.<br>e in your Access Code<br>(Fields with * are required.)                                                                                                    |          | ×                 |  |
| Downlo<br>Downlo<br>lease e<br>lownloa<br>Type<br>Submit                                           | ad:       Enter Access Code         nter your Access Code into the field below to get eBook         d link.         e in your Access Code         (Fields with * are required.)         ownload         cess Code successfuly used         ur Access Code has been successfully activated.                                                                                                    |          | ×                 |  |
| Downlo<br>Downlo<br>Hease e<br>ownloa<br>Sude *<br>Type<br>Submit<br>Do<br>Ac<br>You<br>No         | adi (Enter Access Code into the field below to get eBook d link.         adi (Fields with * are required.)         (Fields with * are required.)         wwnload         ccess Code successfuly used ur Access Code has been successfully activated.         w you can download eBook by clicking here.                                                                                             |          | ×                 |  |
| Downlo<br>Downloa<br>lease e<br>ownloa<br>code *<br>Type<br>Submit<br>Do<br>AC<br>You<br>No<br>You | ad:       Enter Access Code         nter your Access Code into the field below to get eBook         d link.         e in your Access Code         (Fields with * are required.)         ownload         ccess Code successfuly used         ur Access Code has been successfully activated.         w you can download eBook by clicking here.         u can do it anytime later on your "My Page". |          | ×                 |  |

#### Catalog...

- Select Courseware you want to "Download"
  - Once you download the courseware you cannot switch to a different ebook.
- In the popup screen **Download** enter your Access "Code" that was given to you by your teacher and then press "Submit".
- After you enter the code you'll get
   the following **Download** "Access Code Successfully used"
- Select "here" and "Open" the
   document
  - If you do a "Save As", you'll need to upload the file from your directory
- Start studying

Get AD

Page: 5

#### **Downloading document**

- Depending on your computer, downloading should take 5 minutes
- Download is complete, • you'll see your <u>eBook</u>

EE

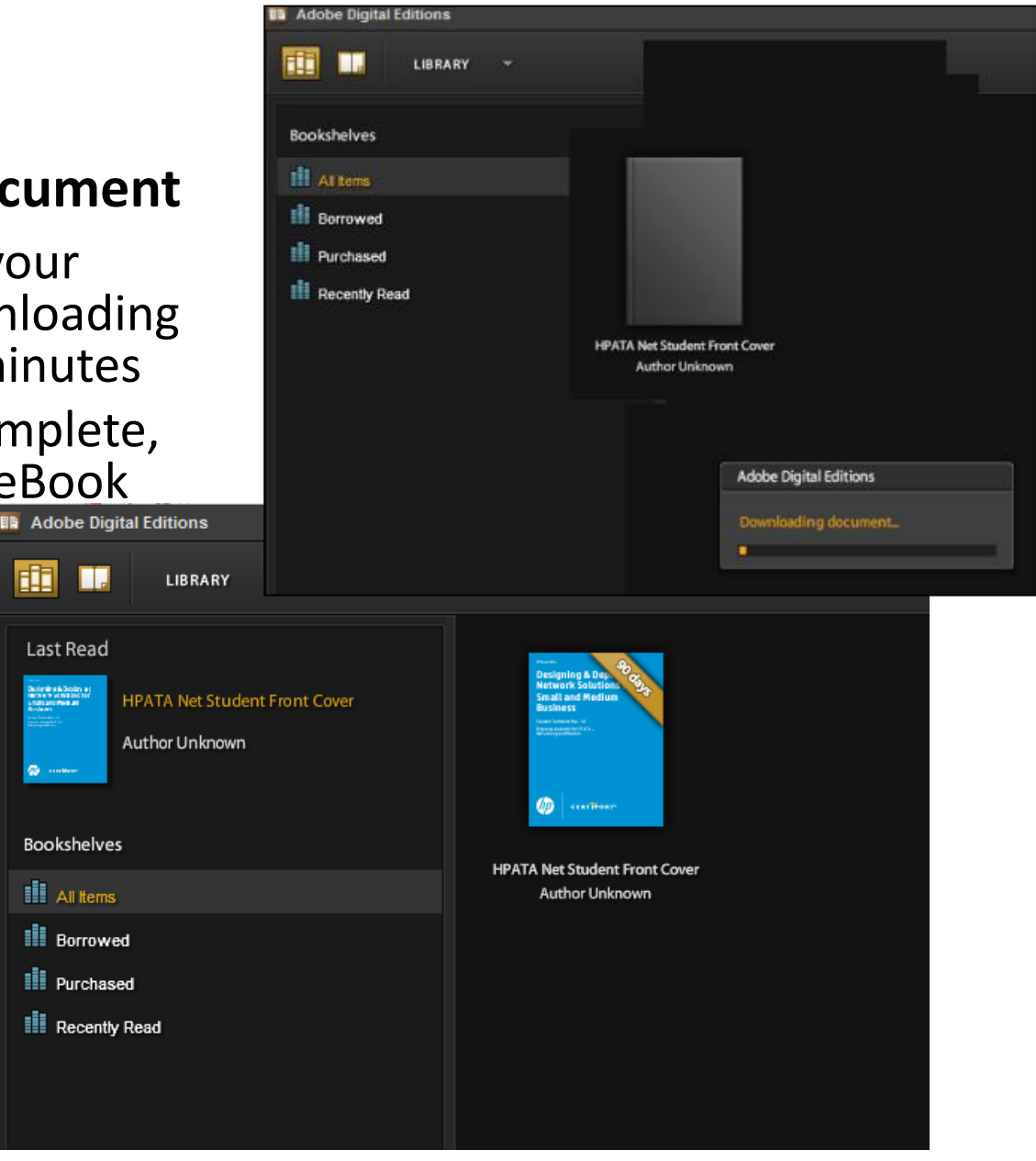

- Once you've downloaded eBook, you can retrieve from you're the file from "Start" button of your desktop and select "Adobe Digital Editions"
- Select the Chapter and read section

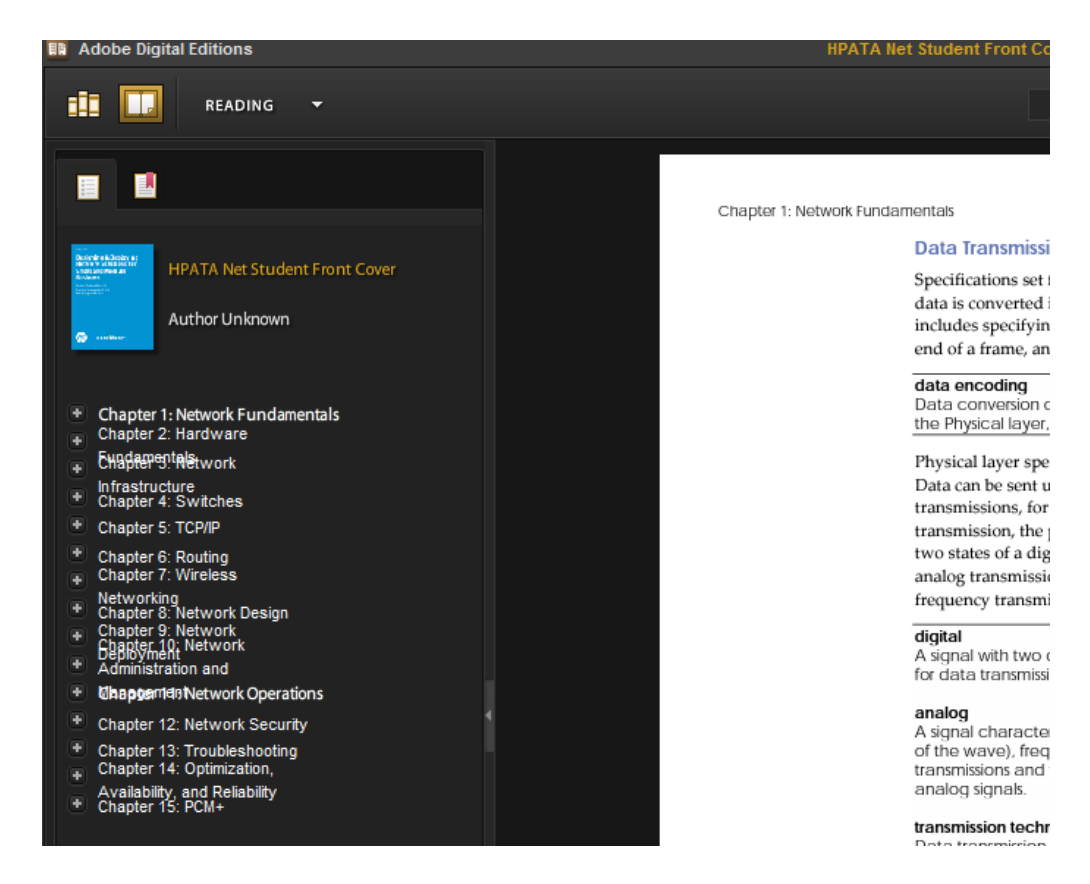

# Questions

- If there are any general questions please contact Certiport
  - Customer Service +1 888-999-9830
     Email: <u>CustomerService@Certiport.com</u>
- If you have any technical issues, please contact Certiport
  - Customer Support +1 888-999-9830
     Email: CustomerSupport@Certiport.com

F